## Configure or Reconfiguring the Raspberry Pi

Use this process when you initially configure your wasp or if your system stops working and you have recently had changes to your wifi or router.....

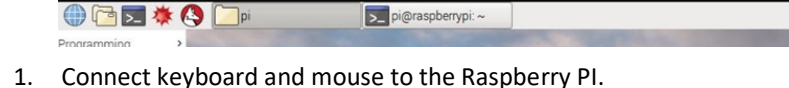

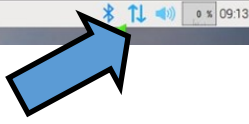

- 2. Press F11 key to minimize the screen.
- 3. Click the wifi icon 🕇
- 4. Select the correct SSID (wifi name) and type in password.
- 5. Check connection status.
- 6. Restart device.

## Reset Your WASP (on ios device)

Download and Install WASP Util by NPE from the Apple App Store.

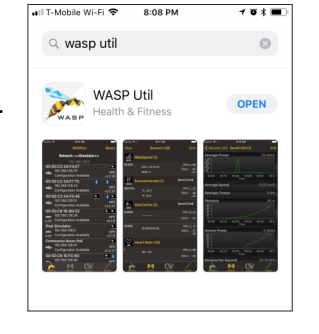

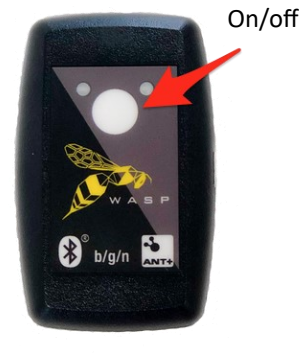

- 1. Turn off WASP by holding down button for 2-3 seconds. Both LED's will extinguish.
- Turn on WASP by holding down button for 2-3 seconds. After Wasp turns on, immediately tap the button one time. Green LED should begin blinking slowly. This will put the WASP in WIFI mode.
- **3.** Open up your WIFI settings on your iOS Device and select the WASP from the list of available WIFI networks.
- 4. If a password is required, enter: *JAMOnTHAT* The "O" in "On" is a zero.
- 5. Open the WASP Util App and select the WASP.
- 6. Select Request Config Connection
- 7. Enter same password if it is required.
- 8. Update SSID and password here. Toggle "Hide Keys" to verify passphrase.
- 9. Select Apply Settings afterwards. WASP will reboot and connect to wireless network.

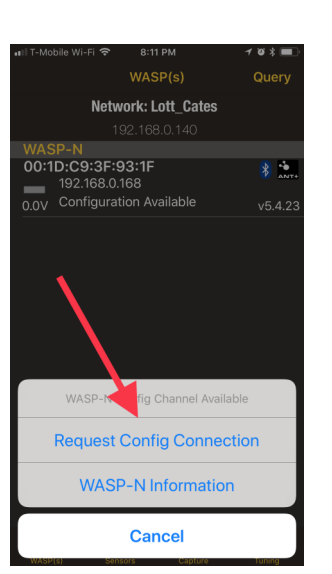

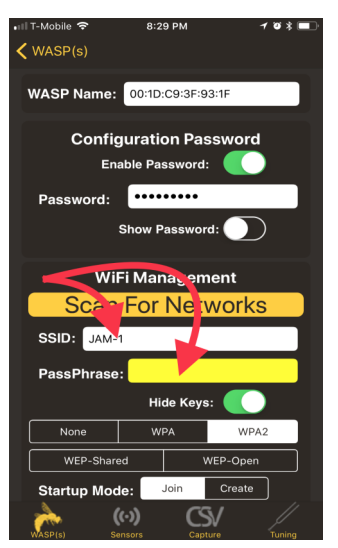